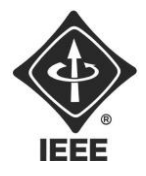

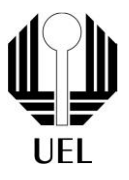

# NATHAN ANDREANI NETZEL (nathan.andreani@uel.br)

# MANUAL DE OPERAÇÃO:

Tranca Eletrônica

Londrina 2023

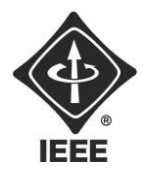

**Ramo Estudantil IEEE - UEL** 

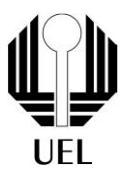

## Sumário

| Circuito        |   |
|-----------------|---|
| Fluxograma      |   |
| Operação        | 6 |
| Abrir Tranca    | 6 |
| Fechar Tranca   | 7 |
| Menu ADM        |   |
| Adicionar Senha | 9 |
| Deletar Senha   | 9 |
| Editar Senha    |   |
| Resetar Tranca  |   |
| Sair            |   |

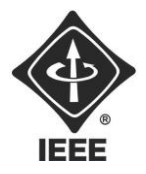

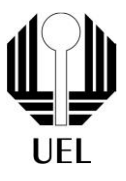

## Circuitos

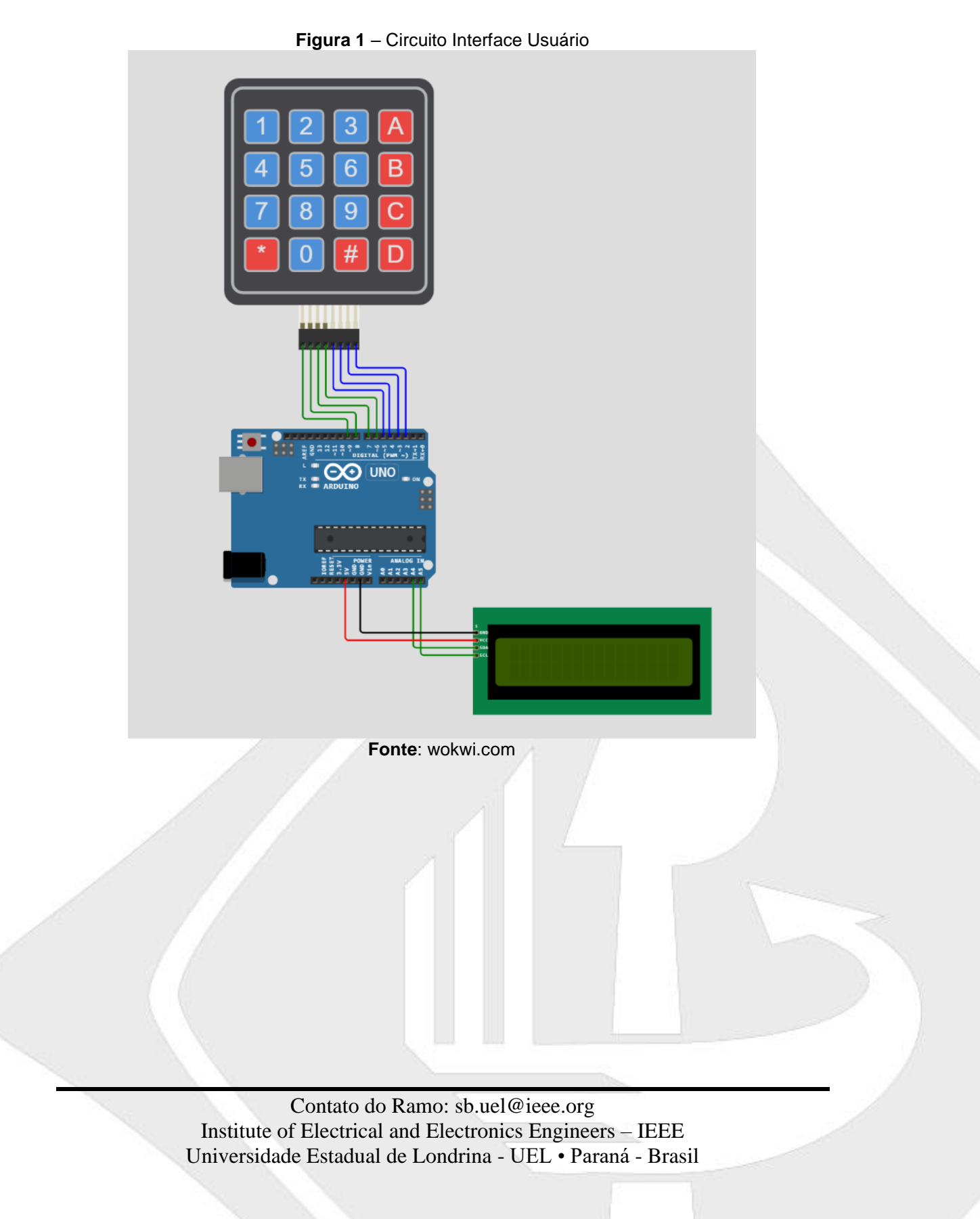

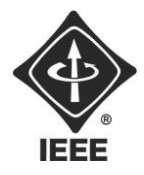

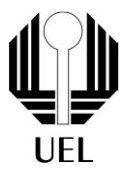

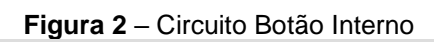

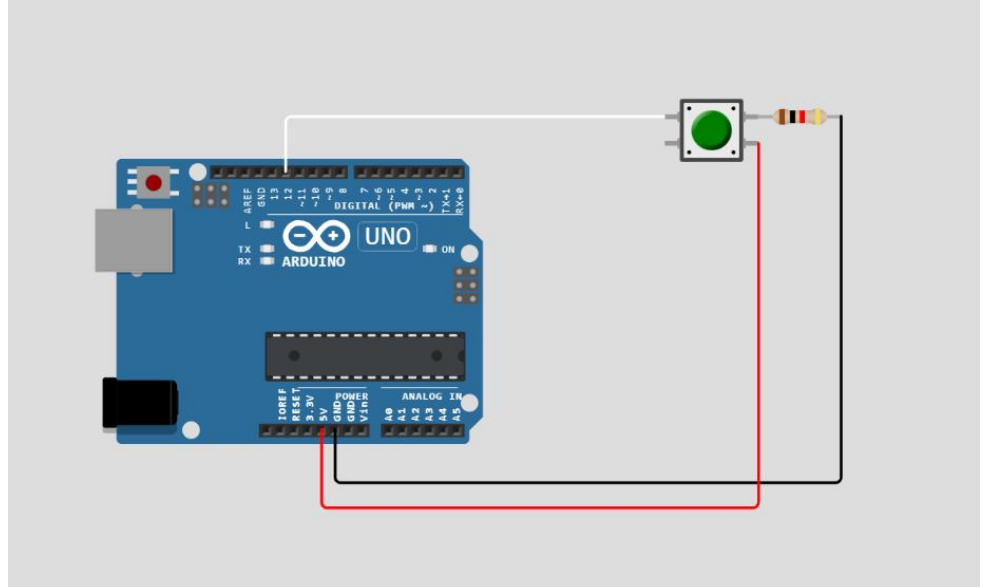

Fonte: wokwi.com

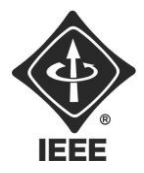

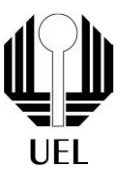

## Fluxograma

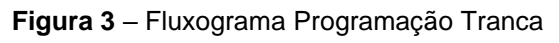

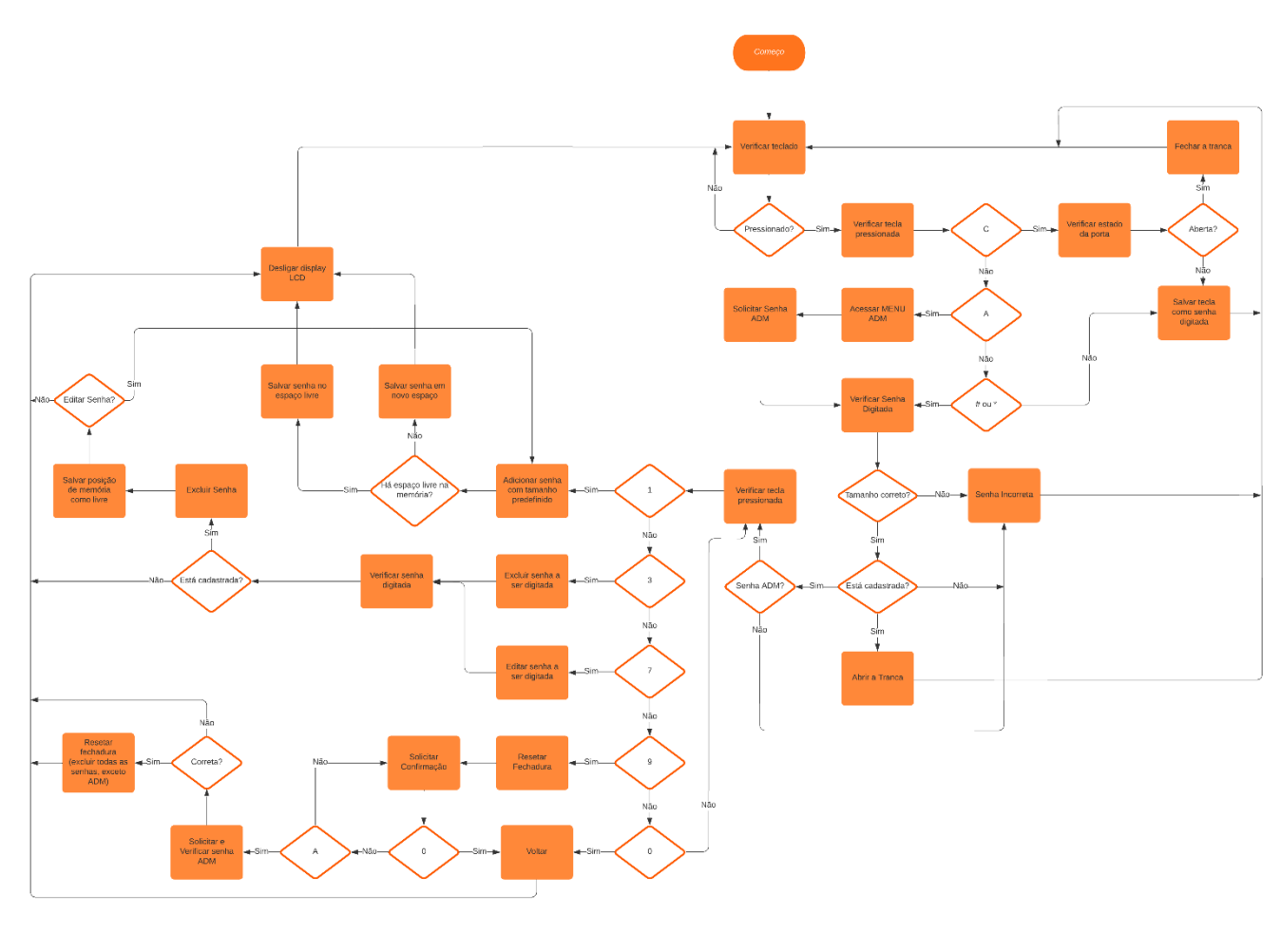

Fonte: lucidchart.com

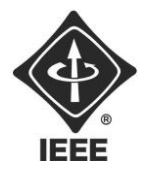

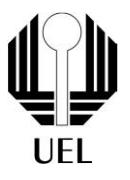

## Operação

## Abrir Tranca

Para abrir a tranca eletrônica, o usuário deve digitar a senha adequada no teclado de membrana, posicionado do lado externo da porta. Ou seja, deve-se inserir uma senha armazenada na memória do microcontrolador e apertar um dígito de confirmação (\* ou #). Caso a senha inserida seja maior que o valor predefinido (por padrão quatro dígitos), o sistema não acusará senha incorreta imediatamente, somente após o dígito de confirmação ser pressionado, evitando divulgar o número de dígitos de uma senha correta.

O LCD inicialmente está desligado, liga somente ao detectar o teclado ser pressionado. À medida que o teclado é pressionado, a tela LCD exibe caracteres "\*" correspondentes.

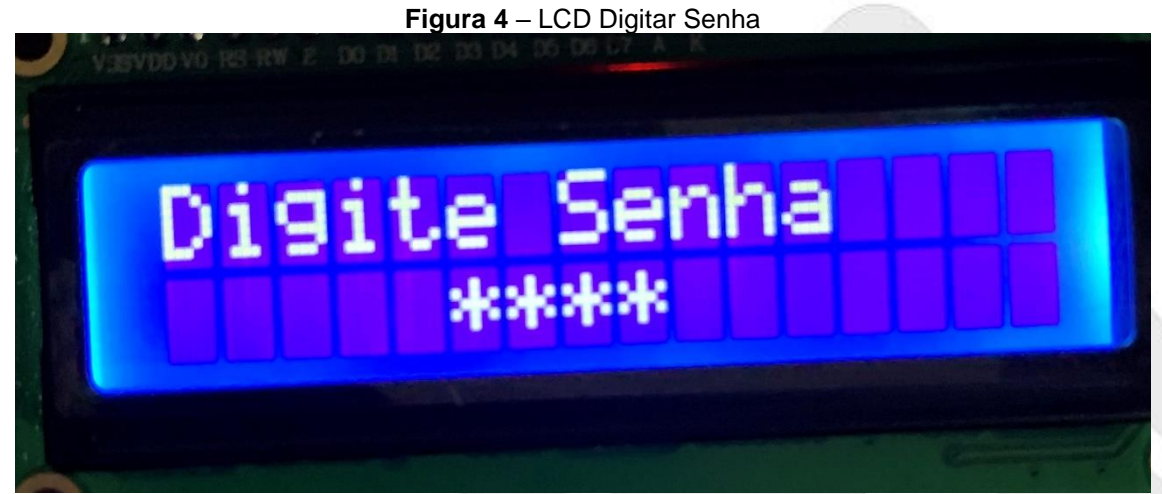

Fonte: o próprio autor

Após a senha ser inserida e pressionado o dígito de confirmação, ela é verificada e o LCD exibe o resultado:

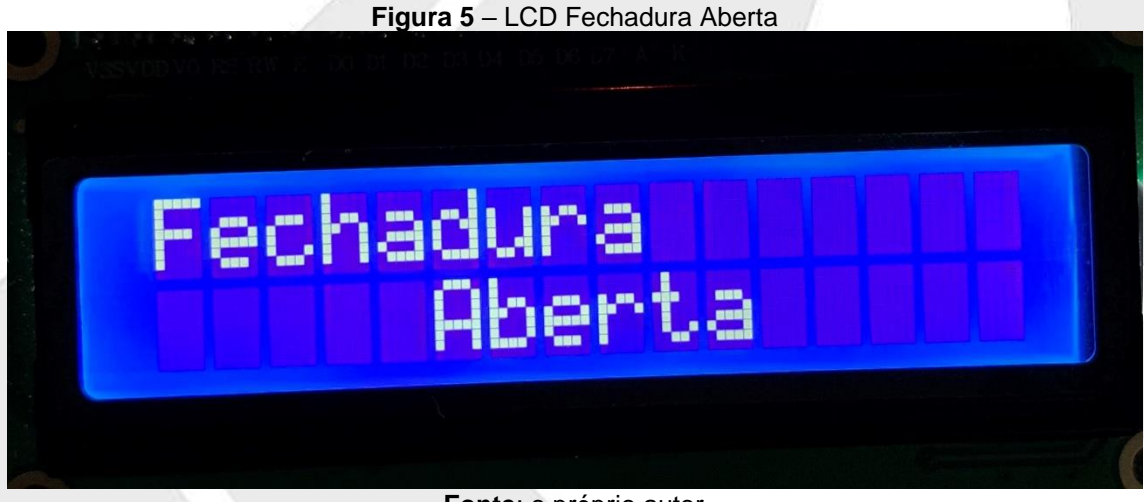

Fonte: o próprio autor

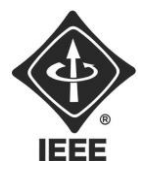

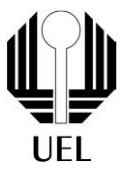

#### Figura 6 – LCD Senha Inválida

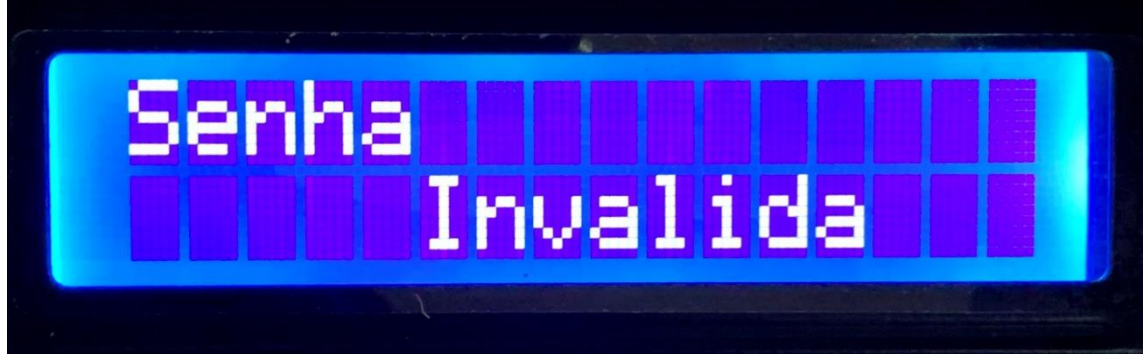

Fonte: o próprio autor

Caso a senha inserida esteja na memória a fechadura é aberta, o LCD exibe a informação e na sequência desliga. Caso a senha seja incorreta, o LCD exibe a informação e na sequência desliga.

Já pelo lado interno da porta, basta a tranca estar fechada e pressionar uma vez o botão, então a fechadura é aberta, o LCD exibe a informação e na sequência desliga.

### Fechar Tranca

Para fechar a tranca eletrônica, basta a fechadura estar aberta e o usuário pressionar a tecla "C" no teclado. Inicialmente, o LCD está desligado, acende após a tecla ser digitada e exibe a informação correspondente.

#### Figura 7 – LCD Fechadura Fechada

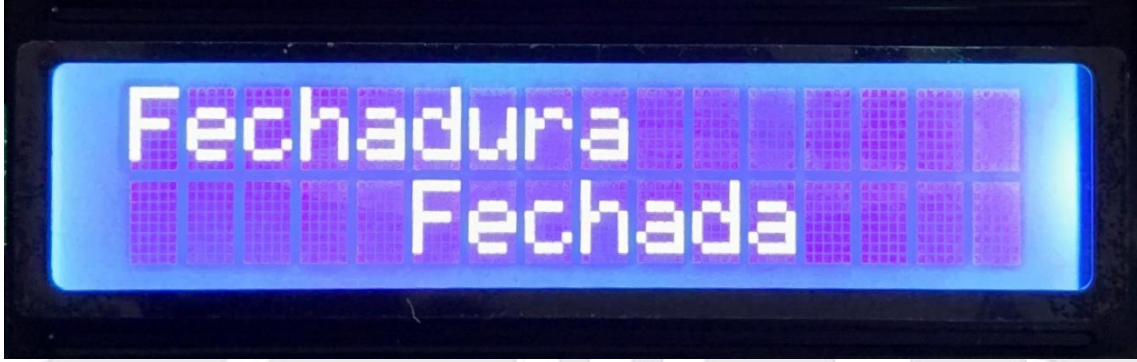

Fonte: o próprio autor

Já pelo lado interno da porta, basta a tranca estar aberta e pressionar uma vez o botão, então a fechadura é fechada, o LCD exibe a informação e na sequência desliga.

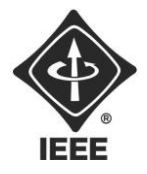

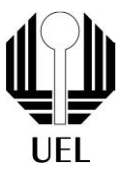

## Menu ADM

Para acessar o menu de administrador, onde se encontram as opções de modificar as informações da memória da tranca, é necessária uma senha especial e única. Em primeiro lugar, nenhuma tecla deve ter sido pressionada e digita-se a tecla "A". O LCD acende e solicita a senha de ADM.

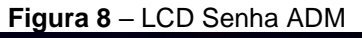

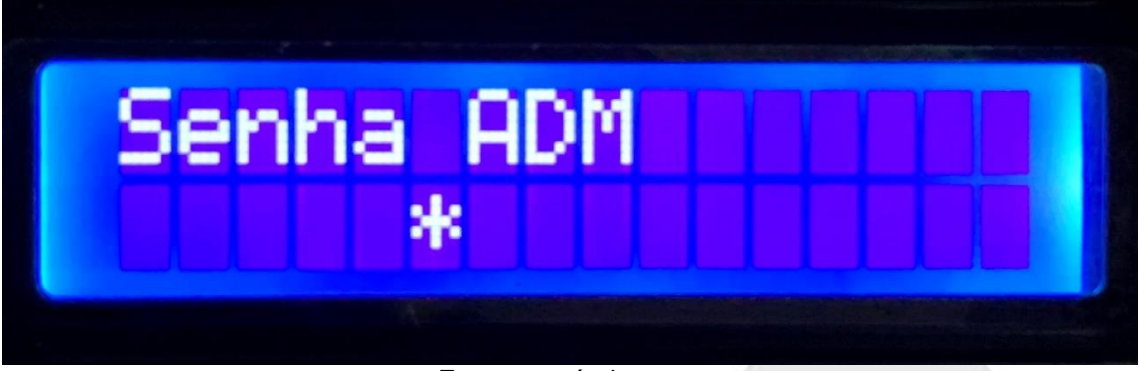

Fonte: o próprio autor

Diferentemente das senhas para abrir a fechadura, não é preciso pressionar algum dígito de confirmação após inserir a senha, uma vez que ela será verificada automaticamente quando o número de dígitos padrão ser atingido. Caso a senha não condizer com o valor esperado, o LCD exibe a mensagem da figura 6, "senha inválida", e desliga. Do contrário, são exibidas as funcionalidades do menu do administrador.

### Figura 9 – LCD Menu ADM

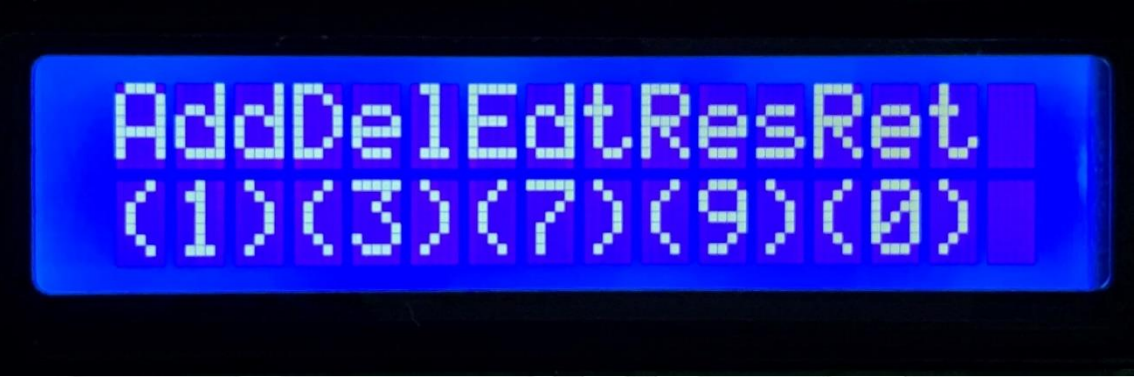

#### Fonte: o próprio autor

Assim, basta ao usuário pressionar a tecla correspondente com a função desejada para ser redirecionado:

- "1": Adicionar Senha;
- "3": Deletar Senha;
- "7": Editar Senha;
- "9": Resetar Tranca;
- "0": Sair do Menu de Administrador.

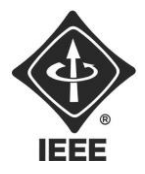

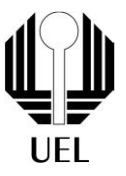

Adicionar Senha

Ao ser redirecionado a essa função, o LCD irá solicitar a senha a ser inserida na memória. Cada dígito pressionado é exibido de forma semelhante à figura 4 e a senha é automaticamente armazenada ao atingir-se o tamanho padrão de senhas.

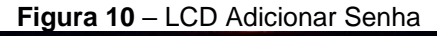

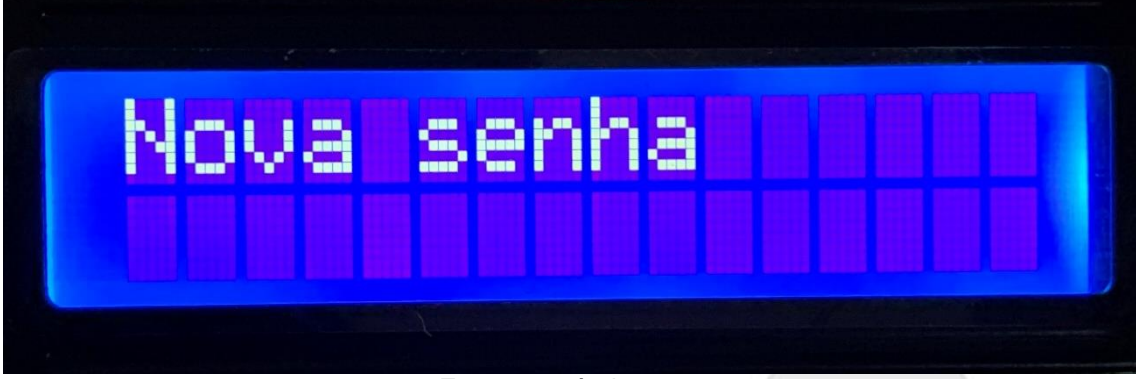

Fonte: o próprio autor

Concluído esse processo, o LCD exibe uma informação de sucesso ("Senha Adicionada") e desliga.

### Deletar Senha

Ao ser redirecionado para essa função, o LCD solicitará a senha a ser removida da memória do dispositivo. Dessa vez, cada dígito pressionado é exibido no display para o usuário verificar se não cometeu algum erro de digitação e a senha é verificada automaticamente ao atingir-se o tamanho padrão.

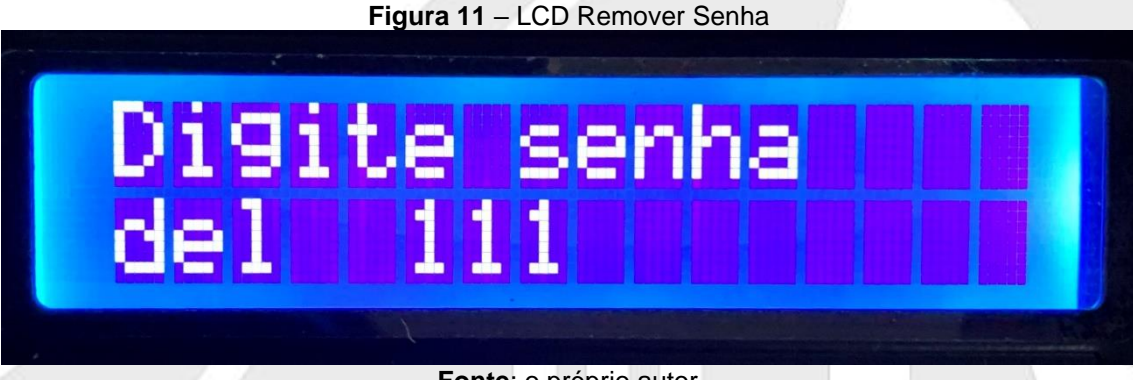

Fonte: o próprio autor

Concluído esse processo, o sistema verifica se a senha digitada está armazenada na memória. Caso esteja, ela é removida e o display exibe uma informação de sucesso antes de desligar.

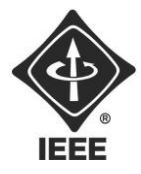

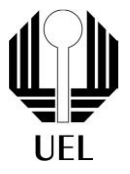

#### Figura 12 – LCD Senha Apagada

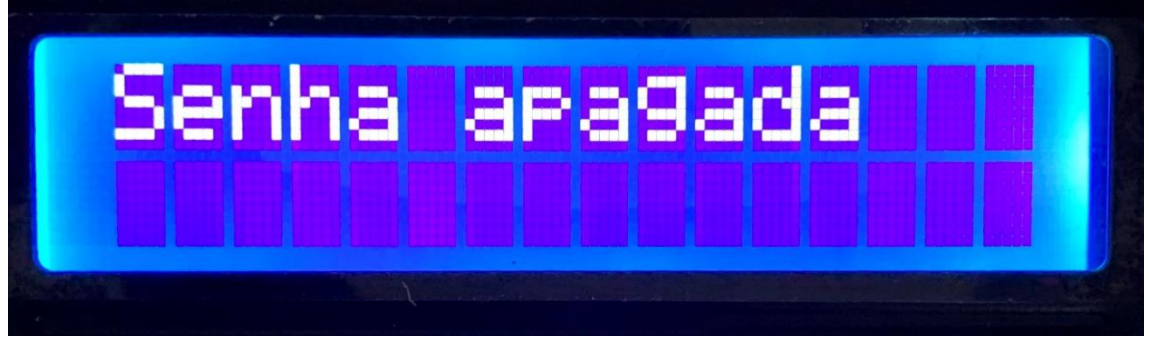

Fonte: o próprio autor

Caso contrário, uma informação de aviso é exibida antes de a tela desligar e nada é alterado na memória.

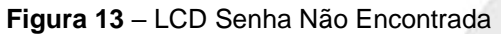

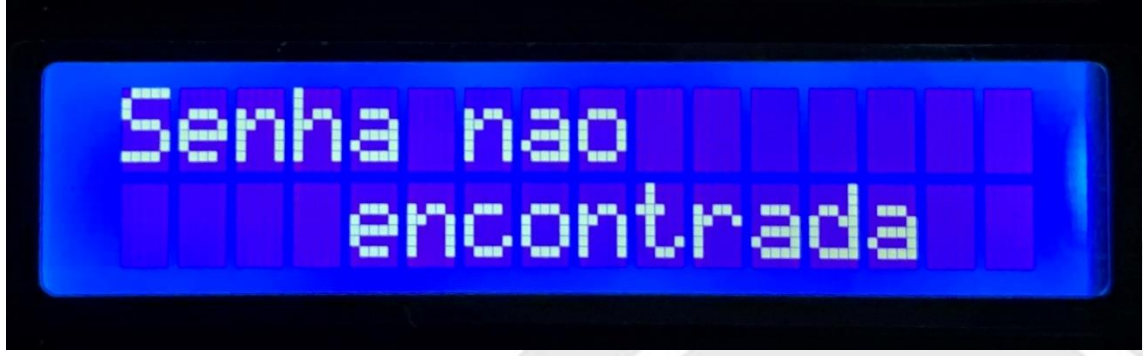

Fonte: o próprio autor

Editar Senha

Ao ser redirecionado para essa função, o LCD solicita a senha a ser editada, de forma semelhante à função remover senha.

Figura 14 - LCD Editar Senha

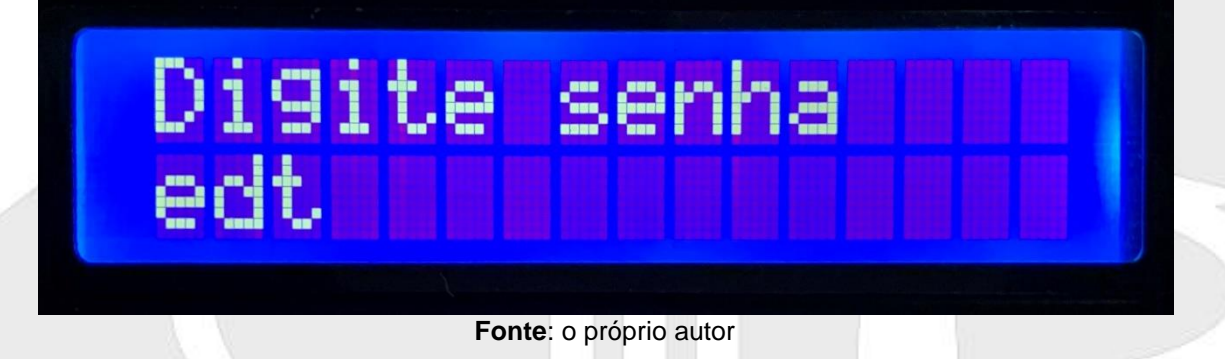

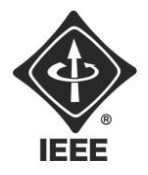

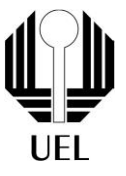

Concluído esse processo, o sistema verifica se a senha digitada está armazenada na memória. Caso esteja, o display solicita que uma nova senha seja digitada, de modo idêntico à figura 10 de adicionar senha e depois desliga.

Caso contrário, a informação de aviso da figura 13 é exibida antes de a tela desligar e nada é alterado na memória.

#### Resetar Tranca

Essa função é responsável por excluir todas as senhas armazenadas na memória, deixando apenas a senha de administrador. Logo, ao ser redirecionado para essa função, o LCD solicita confirmação de que o usuário realmente deseja executar tal função. Cabendo ao usuário digitar "A" para prosseguir ou "0" para sair.

| Resetar<br>Sim(A) Sair(0) |  |
|---------------------------|--|
|                           |  |

Figura 15 – LCD Resetar

Fonte: o próprio autor

Caso pressione "0", o LCD apenas desliga. Do contrário, a senha de administrador é novamente solicitada, assim como indicado pela figura 8. Estando correta a senha inserida, as senhas armazenadas são todas apagadas, restando a senha mestre. Na sequência o display indica que tudo correu bem e desliga.

#### Figura 16 – LCD Tranca Resetada

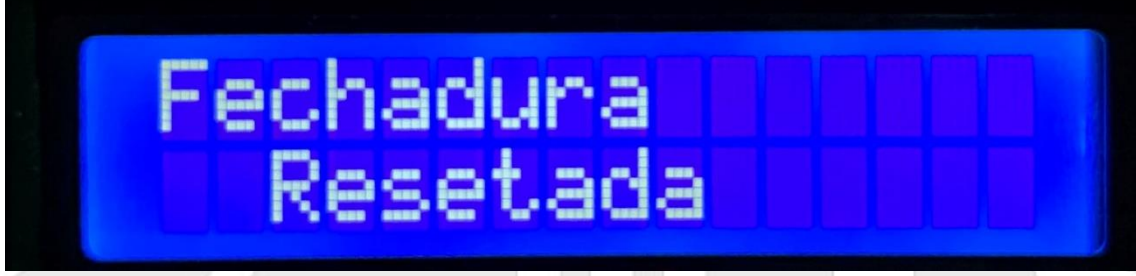

Fonte: o próprio autor

Se a senha não condizer com o esperado, a mensagem de senha inválida, figura 6 é exibida, nada acontece com o sistema e a tela desliga.

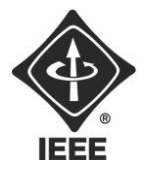

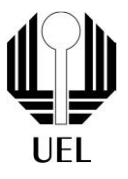

Sair

Caso selecionada esta opção, nada acontece. O sistema permanece inalterado e o LCD desliga.